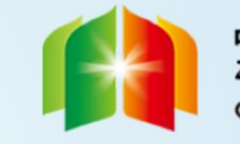

中国-阿拉伯国家博览会 معرض الصين والدول العربية CHINA-ARAB STATES EXPO

# 第五届中国-阿拉伯国家博览会 报名系统 展览部证件注册指南

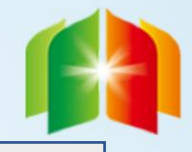

中国-阿拉伯国家博览会 معرض الصين والدول العربية CHINA-ARAB STATES EXPO

布撤展证: <u>http://casetfs.nxswcloud.com/C8NHdmjv</u>

用于展览搭建商布撤展人员证件申请

服务证: <u>http://casetfs.nxswcloud.com/8NHsojvC</u>

用于展览保洁、安保、志愿者服务人员证件申请

工作证: <u>http://casetfs.nxswcloud.com/vC8NHsMj</u>

用于第三方服务机构工作人员、会展中心工作人员证件申请

志愿者: <u>http://casetfs.nxswcloud.com/sZjvC8NH</u>

用于展览招募志愿者人员证件申请

个人中心: <u>http://casetfs.nxswcloud.com/C8NHCfjv</u>

使用已注册账号登录可维护个人信息

## 服务证/工作证/志愿者注册流程

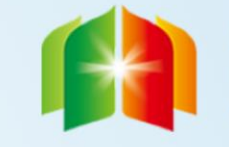

中国-阿拉伯国家博览会 معرض الصين والدول العربية CHINA-ARAB STATES EXPO

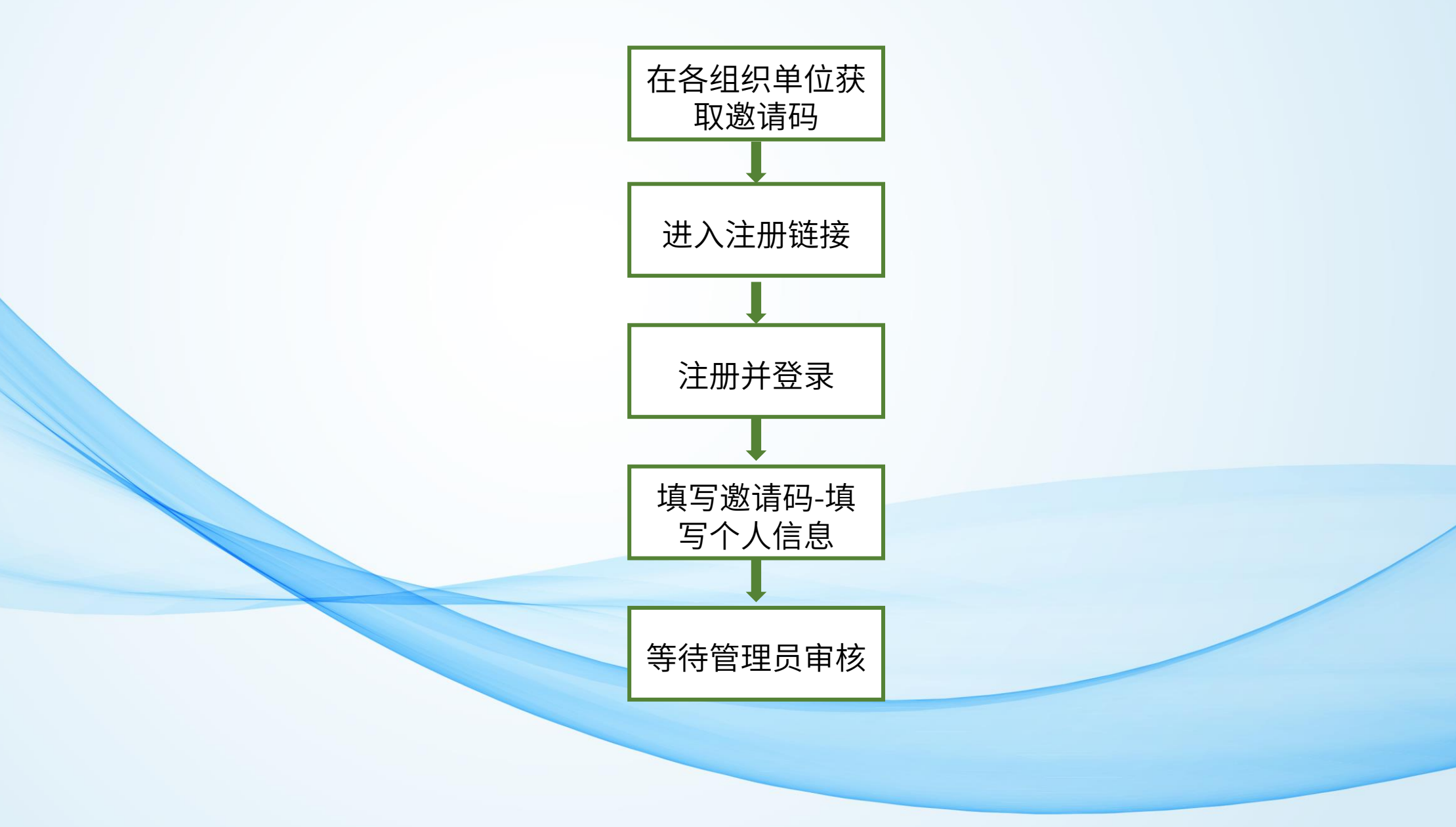

## 布撤展证注册流程

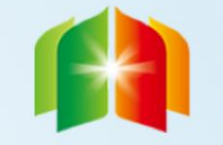

中国-阿拉伯国家博览会 معرض الصين والدول العربية CHINA-ARAB STATES EXPO

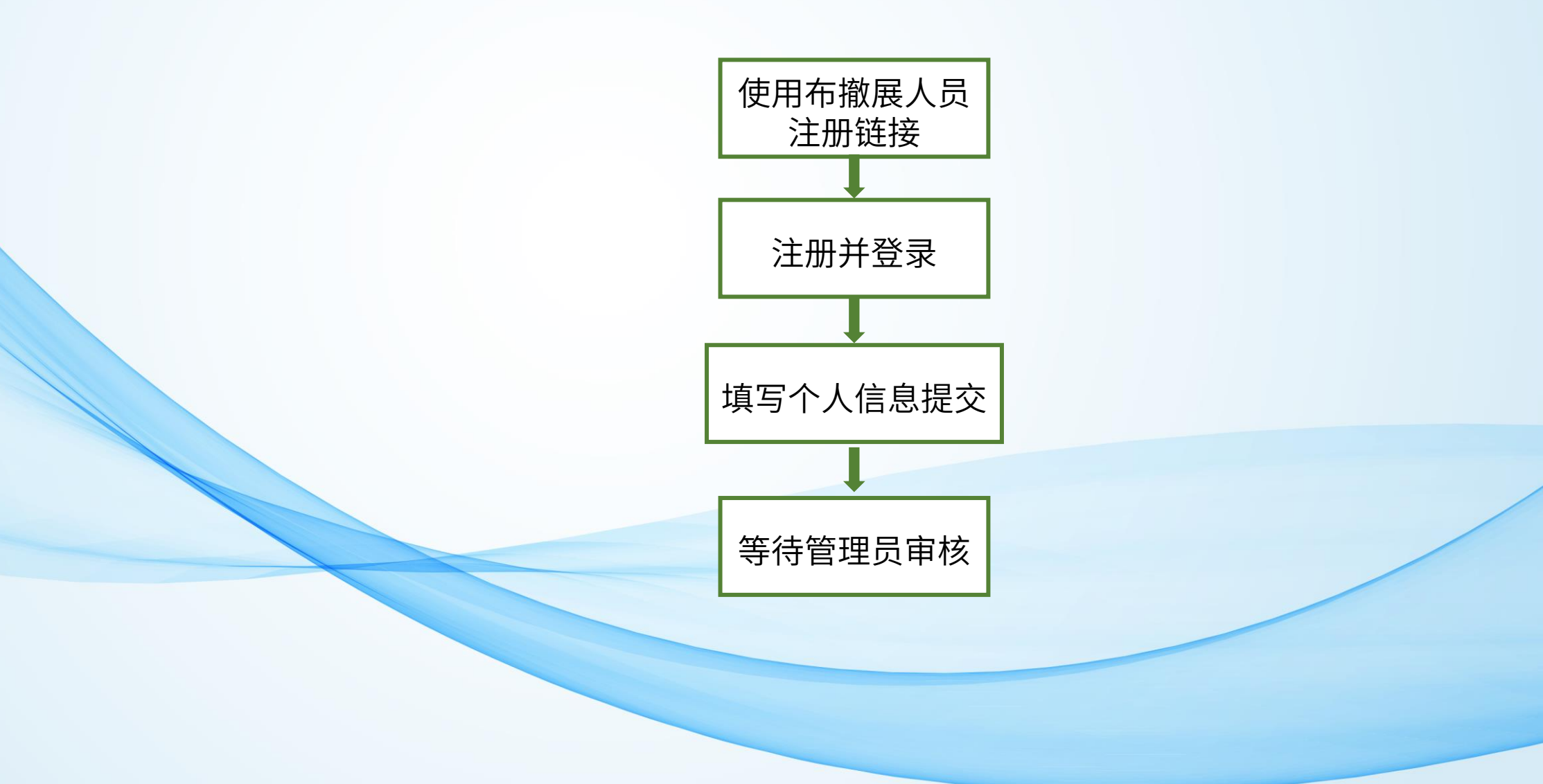

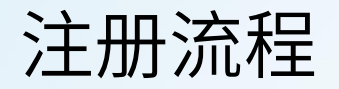

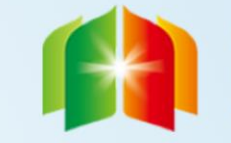

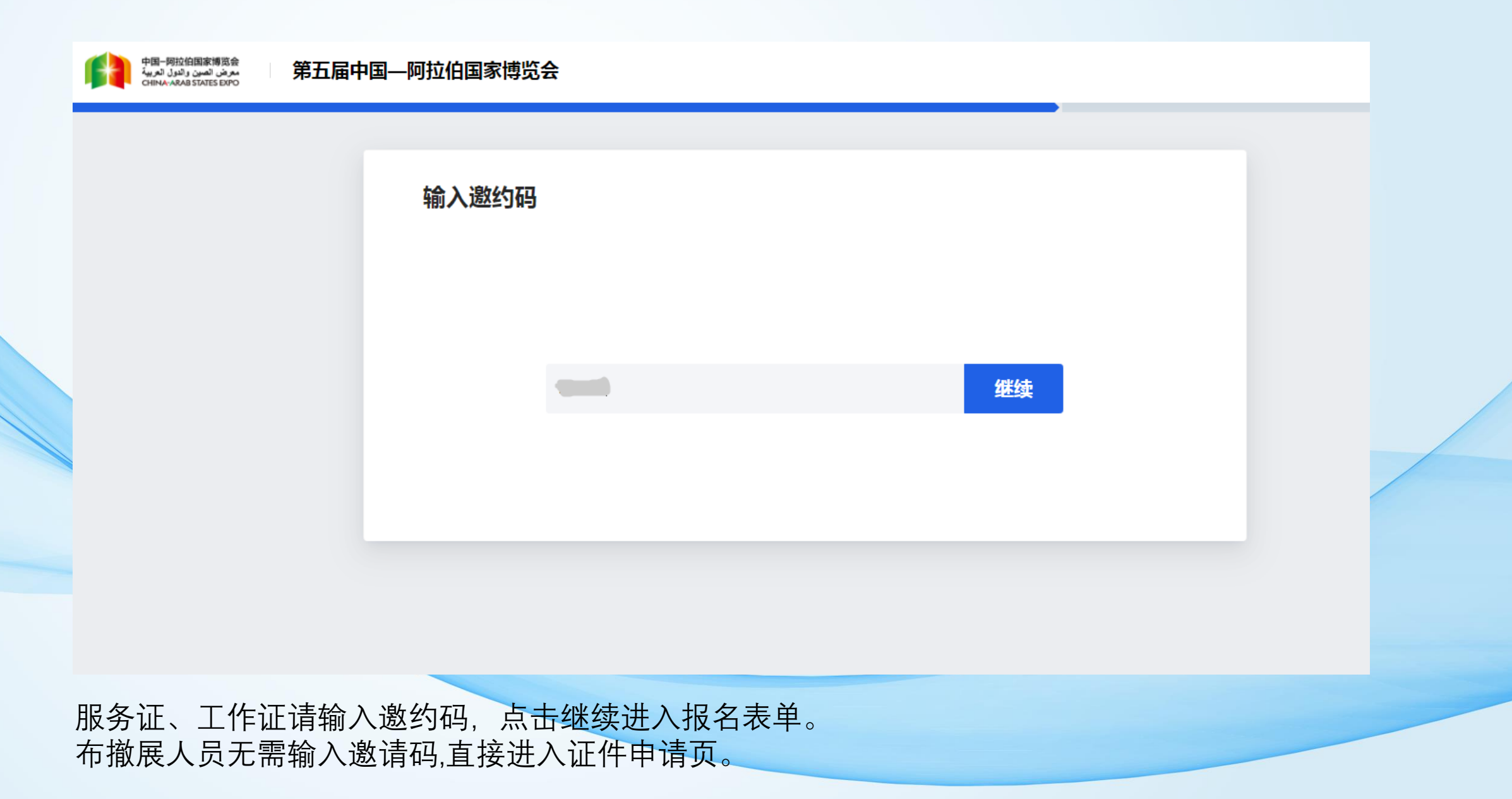

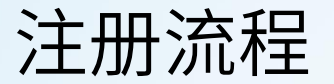

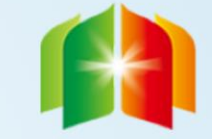

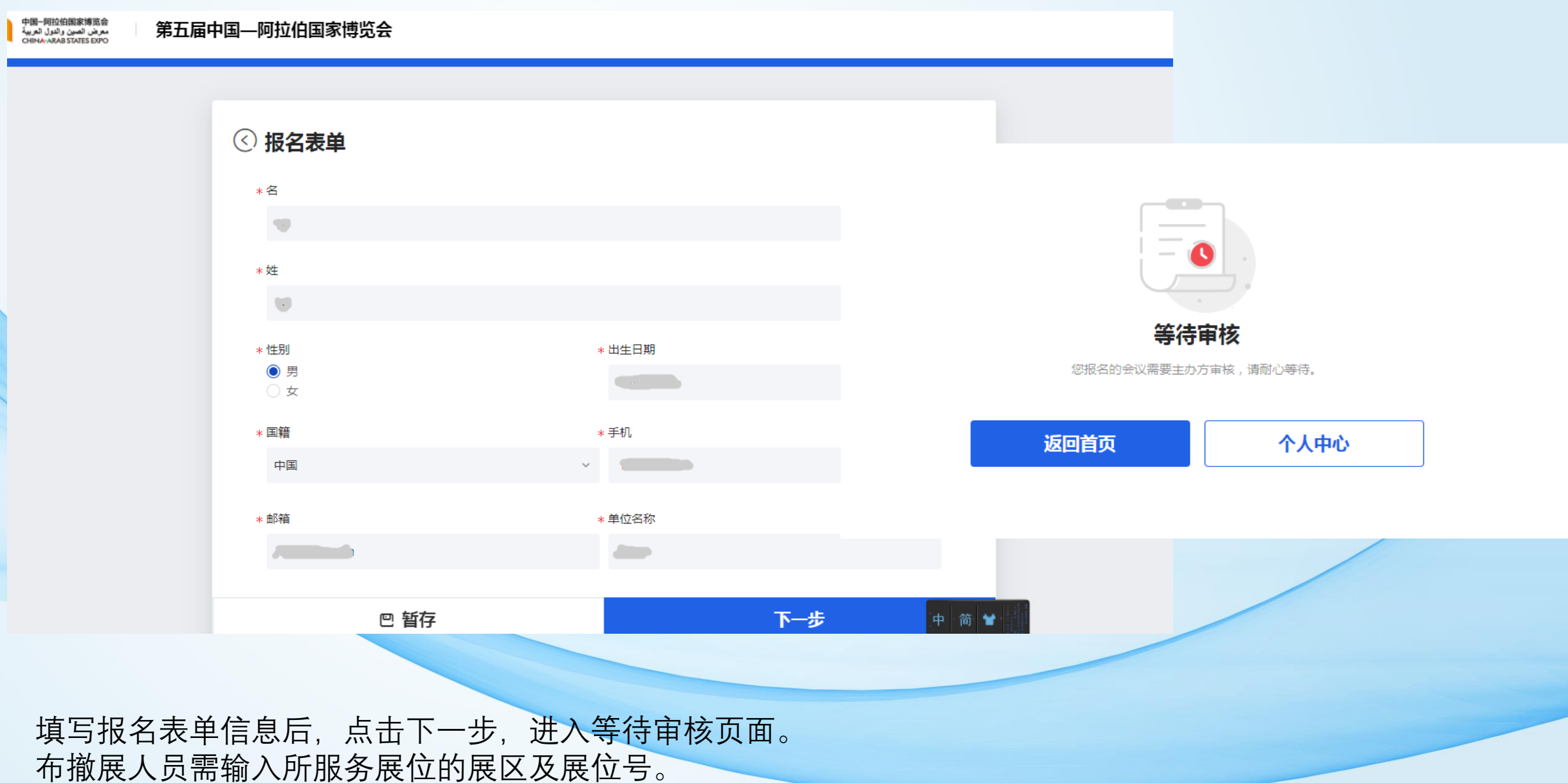

个人中心

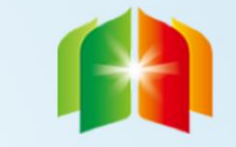

中国-阿拉伯国家博览会 معرض الصين والدول العربية CHINA-ARAB STATES EXPO

#### 个人中心: <u>http://casetfs.nxswcloud.com/C8NHCfjv</u>

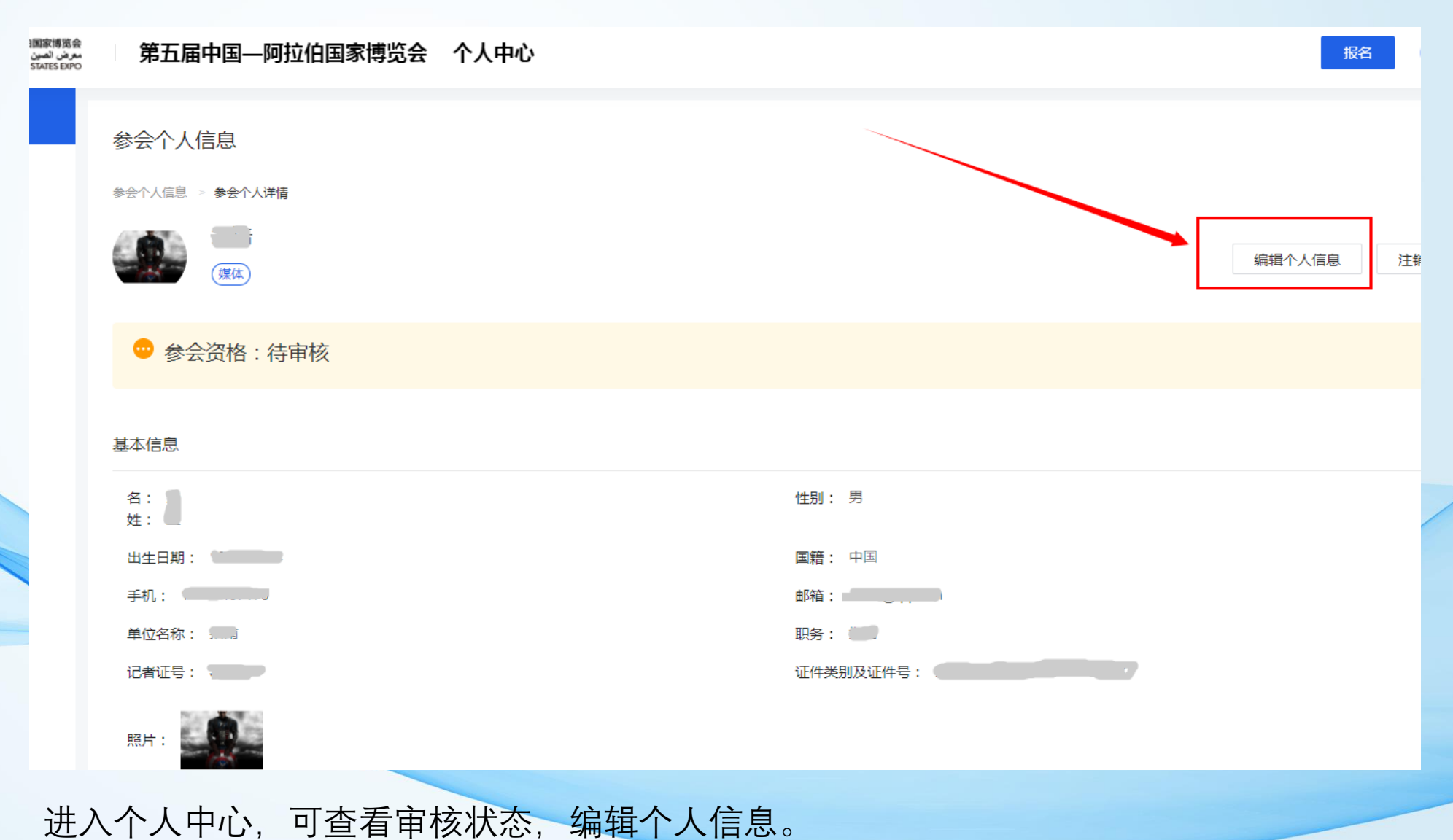

## 个人中心-代他人报名

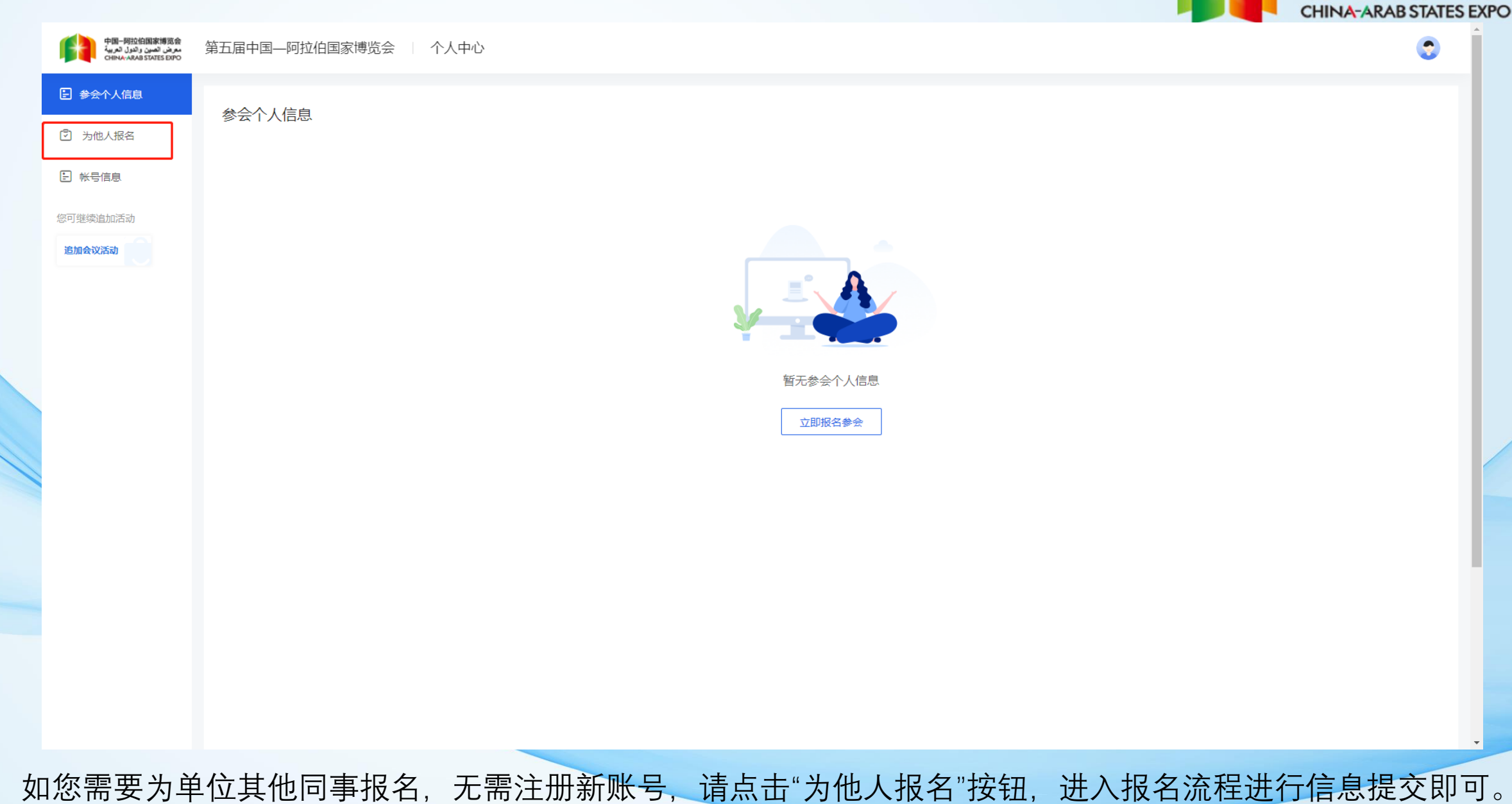

中国--阿拉伯国家博览会 معرض الصين والدول العربية